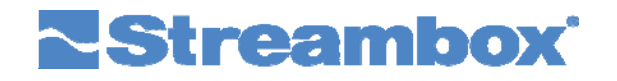

# AVENIR**Micro**™ AVENIR**Drone**™

Quick Start Guide v.1.01 2016-01-06

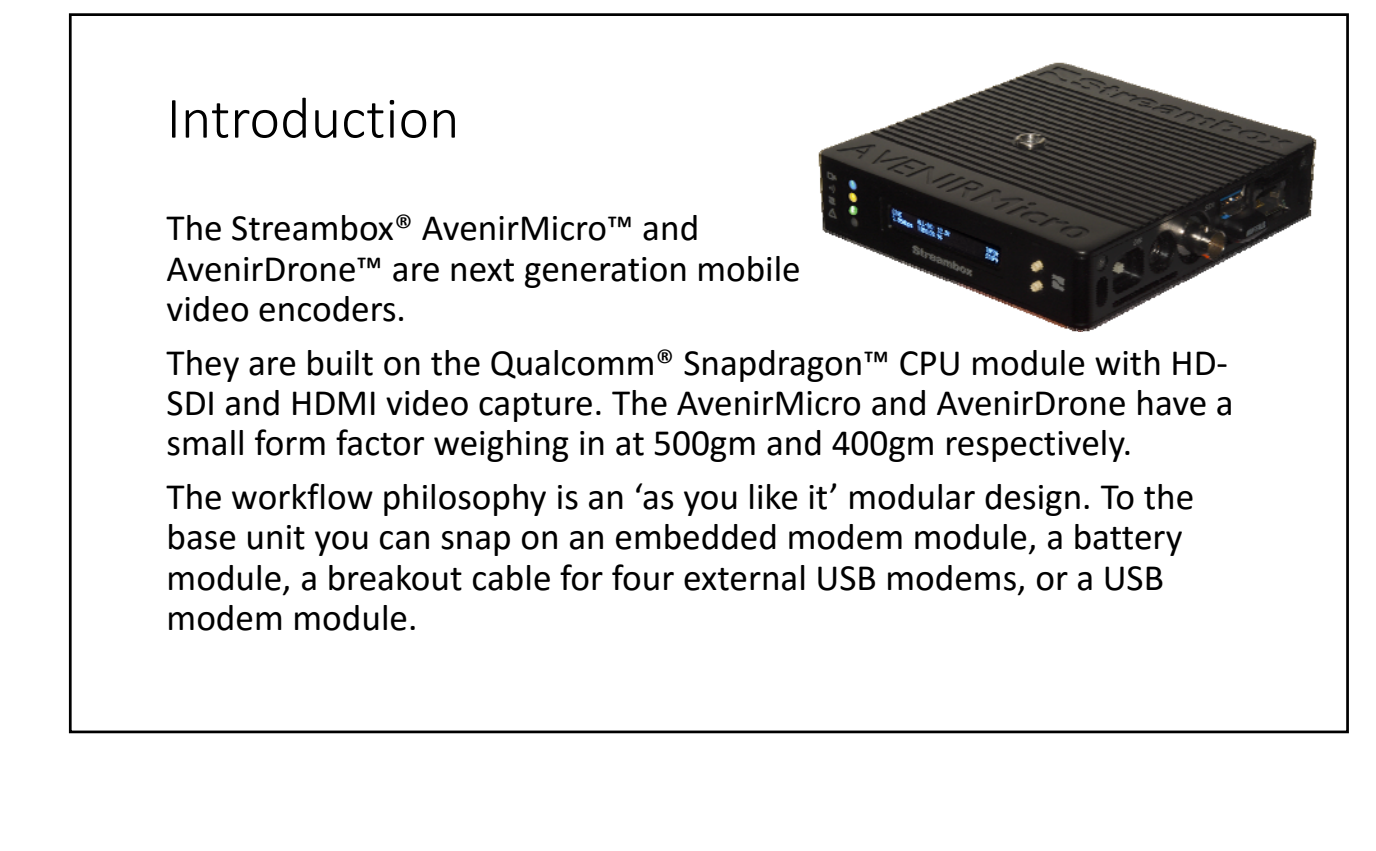

## **Getting Started**

## What's Included:

- Streambox Avenir Micro or Drone Encoder base unit
- AC Power Supply with international plug adapters

## What's Needed:

- · Video source such as a digital video camera
- HDMI or SDI video cable to connect the video source
- Ethernet cable connected to a IP network
- Free trial account for Streambox Cloud Services (<u>http://live.streambox.com/ls/reg.html</u>) (see Figs. 12-14)
- Browser access to Internet to view video stream on your Streambox Cloud Account

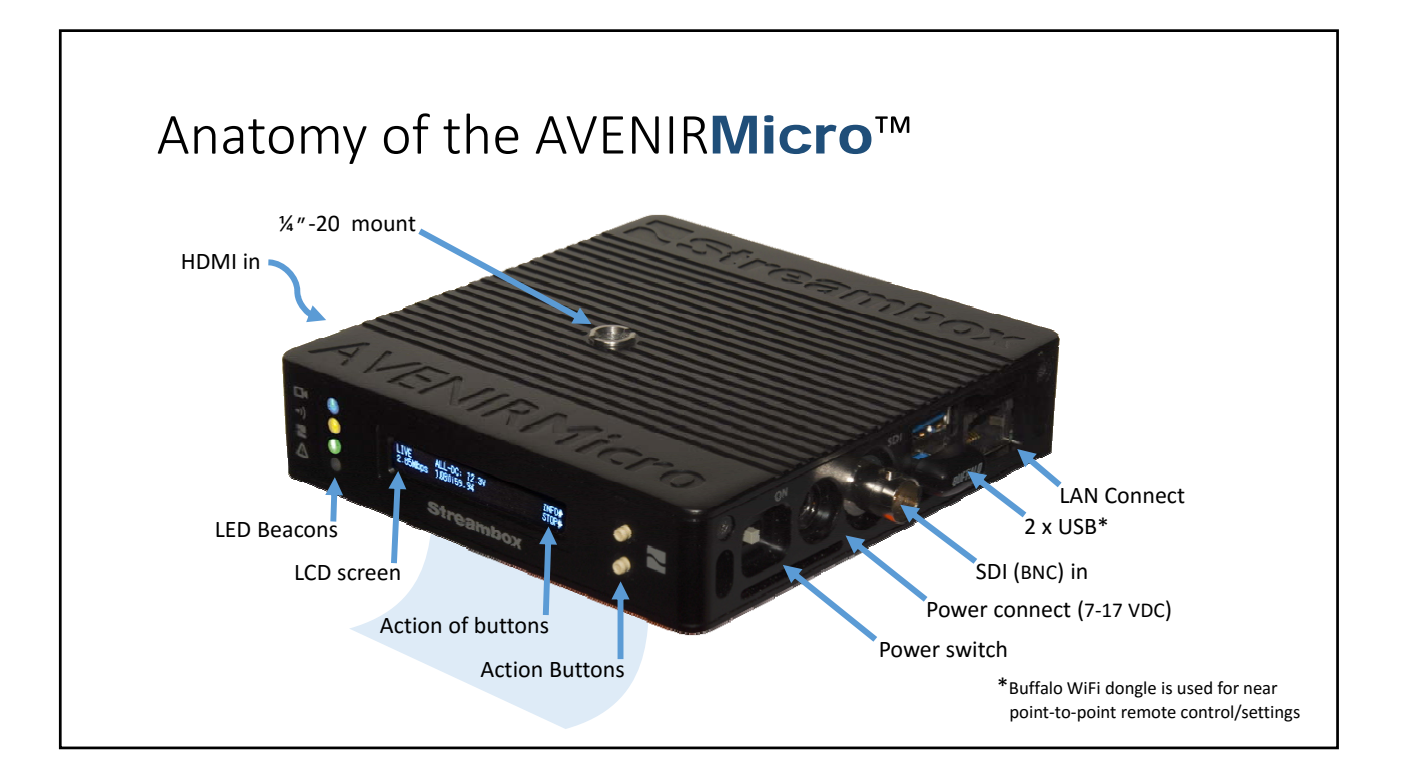

## Making the Right Connections Connect the power source Right Connect a video source via SDI in SIDE or HDMI in HDM Connect LAN with IP service\* Lefi Turn power switch on • Unit will start streaming automatically with a good video source and Internet connection – the Green "streaming" LED will flash (see Fig. 1, next page) • If either video source or Internet connection is insufficient the Red alert LED will flash with a text explanation on the LCD screen \*Use LAN connection for setup. Subsequent use will support either LAN, WiFi, and WWAN (mobile modems), or ALL bonded together.

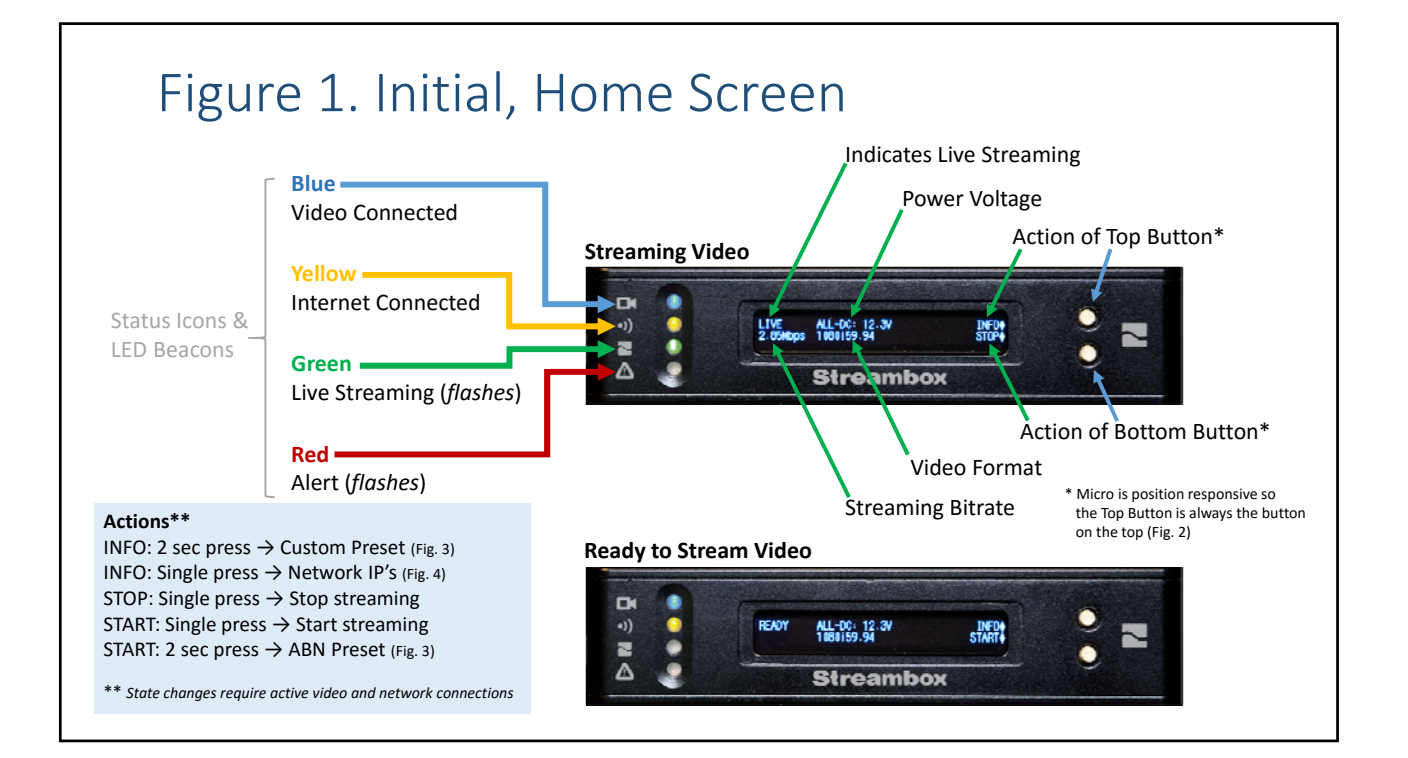

# Figure 2. Upside-down View

) N 4

LIVE ALL-DC: 12.3V 2.85Mbps 1080159.94

Streambox

Streambox

LIVE ALL-DC: 12.3V 2.85Mbps 1080159.94 ~

#### **Right-side Up View**

Top action item is associated with the top button (green). Bottom action item is associated with bottom button (blue).

#### **Upside Down View**

When a Micro or Drone is flipped upside-down, the LCD display is rotated so the text is always right-side-up. The buttons will match the action times (compare green and blue arrows in both orientations).

## Figure 3. Custom Start Streaming

#### **Custom Preset**

Pressing the INFO button for 2 seconds on the Home screen (see Fig. 1) will initiate live streaming using the values set by the Custom Preset option (within the Web interface)

ABN Preset (Automatic Bandwidth Negotiations) Pressing the START button for 2 seconds on the Home screen (see Fig. 1) will initiate live streaming using an automated process to determine the best bandwidth. Press ACCEPT when an acceptable bandwidth has been reach or you can allow ABN the full time to determine the best bandwidth available (in this case there is 13 seconds left in the process).

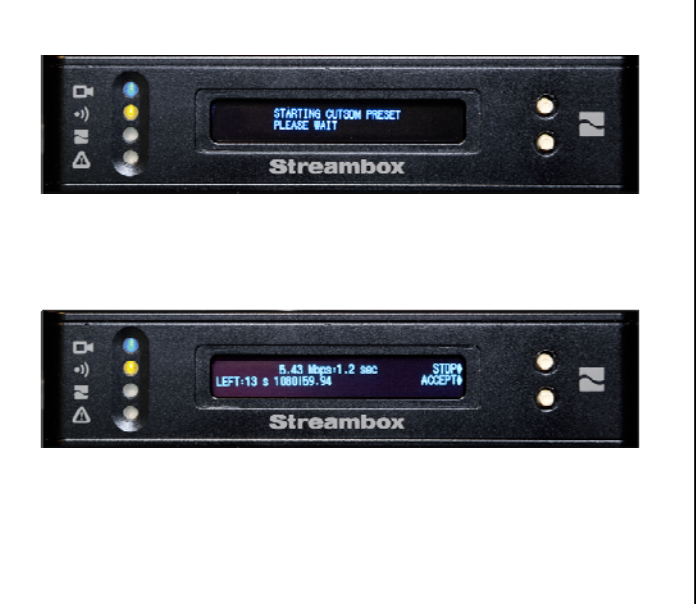

# Figure 4. Network IP's

#### LAN IP Screen

#### Actions

More: Single press  $\rightarrow$  Next screen, WIFI IP HOME: Single press  $\rightarrow$  Home screen (Fig. 1)

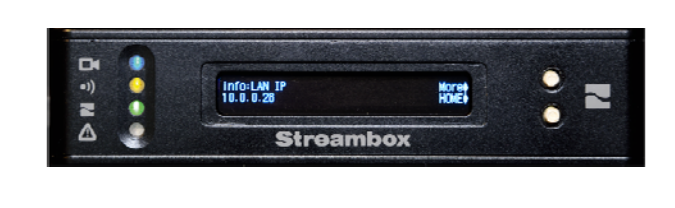

Streambox

Noret

info WIFI IP

#### WiFi IP Screen

(in this case there is no WiFi connection)

#### Actions

More: Single press  $\rightarrow$  Decoder screen (Fig. 5) HOME: Single press  $\rightarrow$  Home screen (Fig. 1)

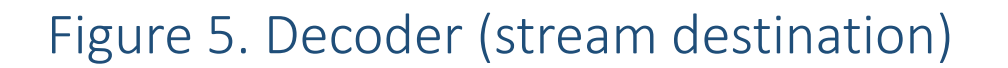

•))

#### Video Stream Destination (Decoder)

#### Actions\*\*

More: Single press  $\rightarrow$  Network Mode screen (Fig. 6) More: 2 sec press  $\rightarrow$  Next Cloud Server\* HOME: Single press  $\rightarrow$  Home screen (Fig. 1)

\*\* State changes require active video and network connections

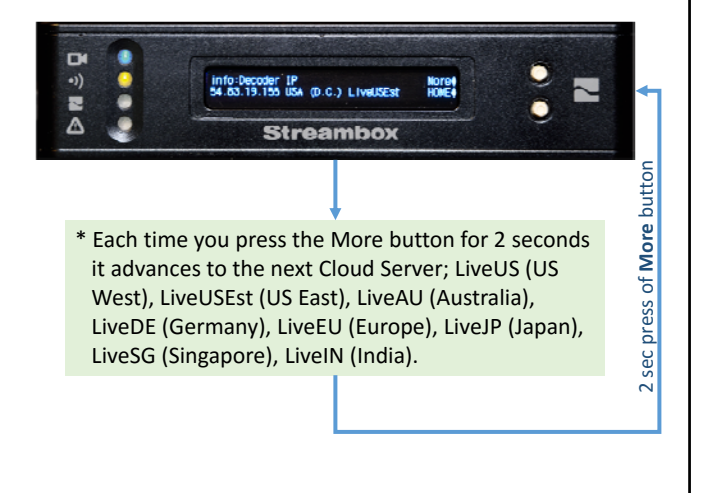

# Figure 6. Network Mode

Bond ALL network connections for streaming

#### Actions\*\*

More: Single press  $\rightarrow$  CPU Temp screen (Fig. 7) More: 2 sec press  $\rightarrow$  Next Network Mode (below) HOME: Single press  $\rightarrow$  Home screen (Fig. 1)

\*\* State changes require active video and network connections

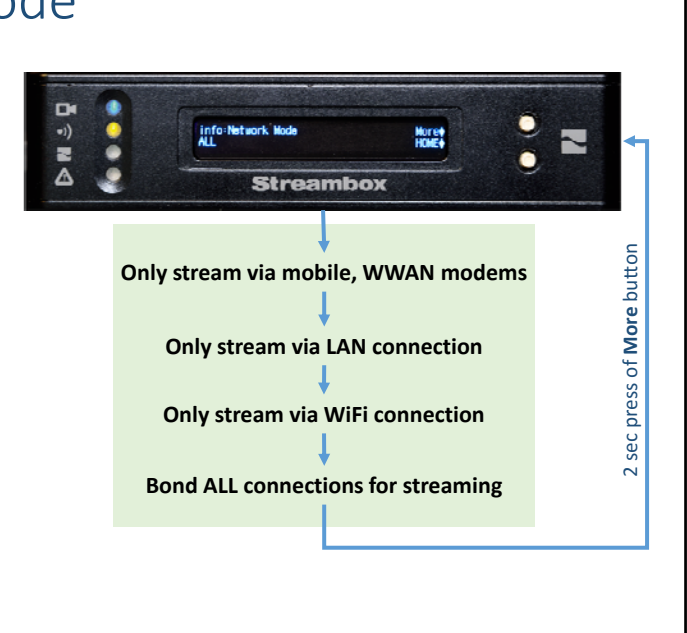

# Figure 7. System Screens

#### **CPU Temperature Screen**

#### Actions

More: Single press  $\rightarrow$  IFB screen (below) HOME: Single press  $\rightarrow$  Home screen (Fig. 1)

#### **IFB Screen**

## Actions

More: Single press  $\rightarrow$  Serial Number screen (Fig. 8) Restart: Single press  $\rightarrow$  Restart IFB

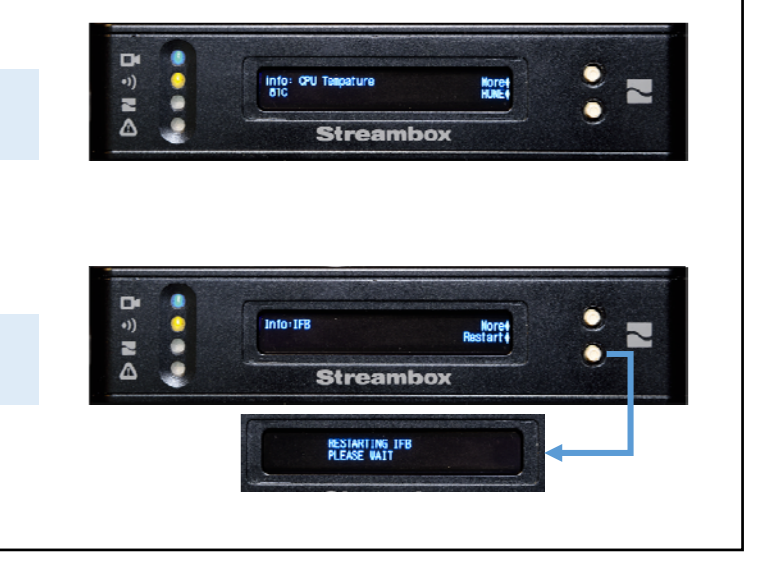

## Figure 8. System Screens System Serial Number Screen D = N A info:System Serial E0009007.7M Nore4 HONE4 Actions ~ More: Single press $\rightarrow$ Restart Encoder screen (below) Streambox HOME: Single press $\rightarrow$ Home screen (Fig. 1) **Restart Encoder Screen** ă ⇒ N € . Restart Encoder? Actions HONE! RESTART HOME: Single press $\rightarrow$ Home screen (Fig. 1) Streambox RESTART: Single press $\rightarrow$ Restart Encoder RESTARTING ENCODER

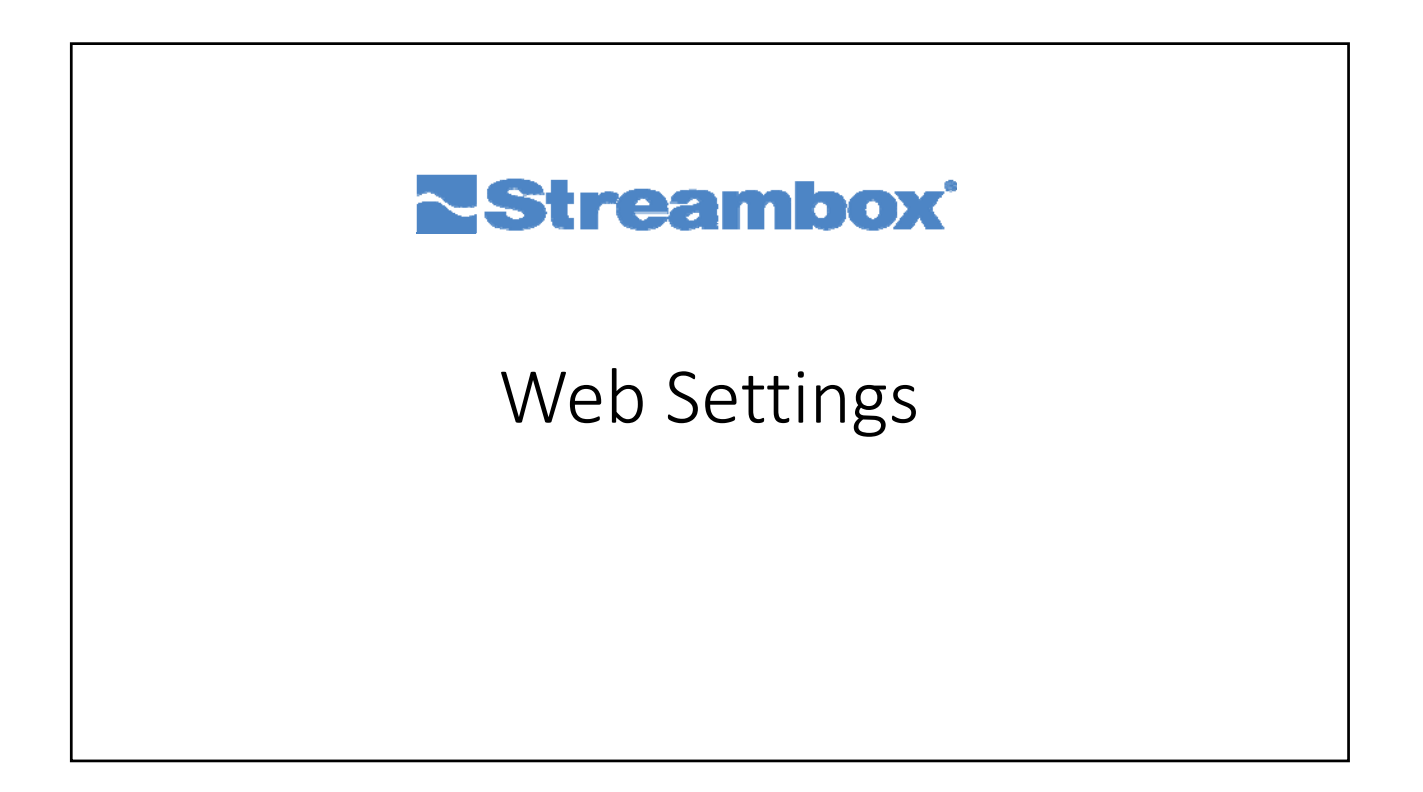

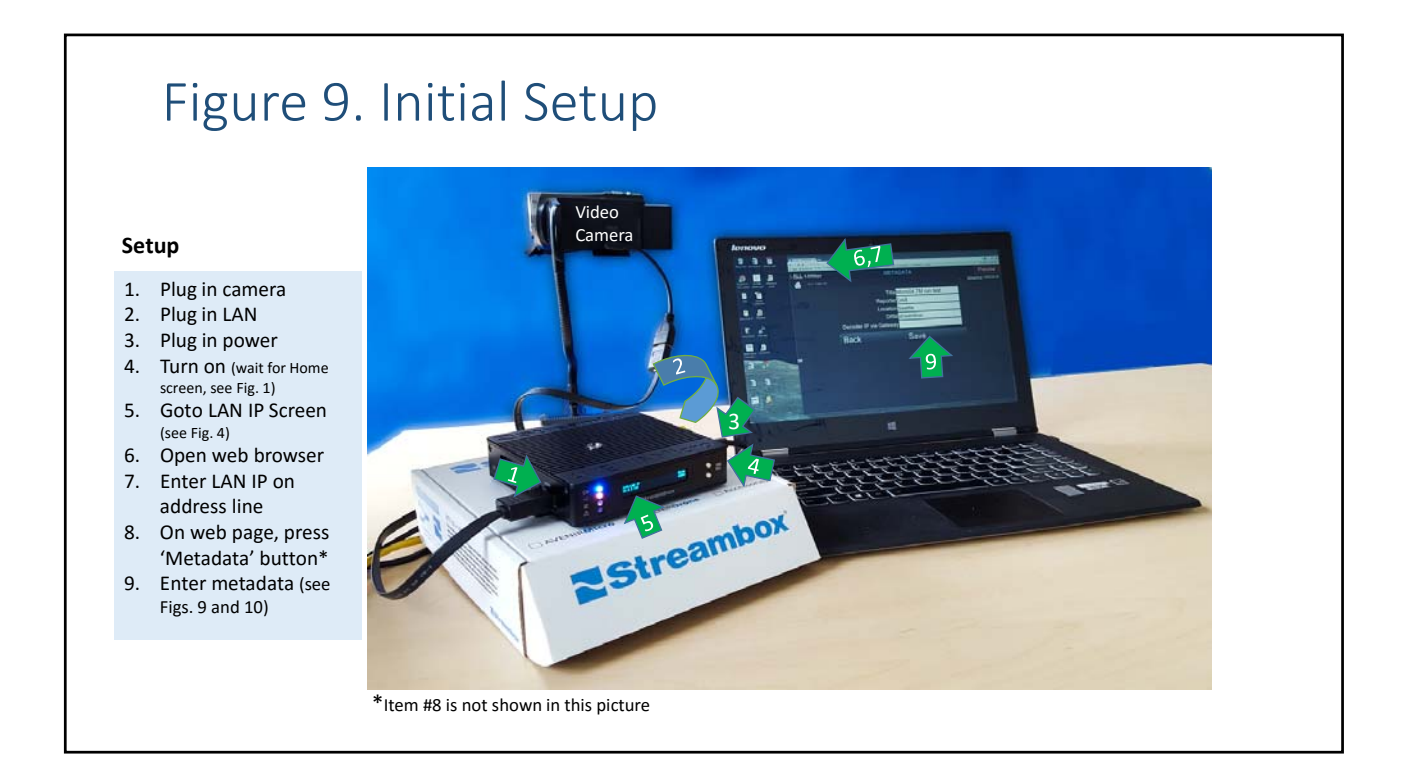

## Figure 10. Streambox Micro Access

#### Editing Metadata (Step 1)

- 1. Find the LAN IP (for initial setup see Fig. 4)
- 2. Open web browser on same network
- 3. Enter LAN IP address on address line (this connects you directly with the Micro/Drone)
- 4. Click Metadata button
- 5. Go to Fig. 11

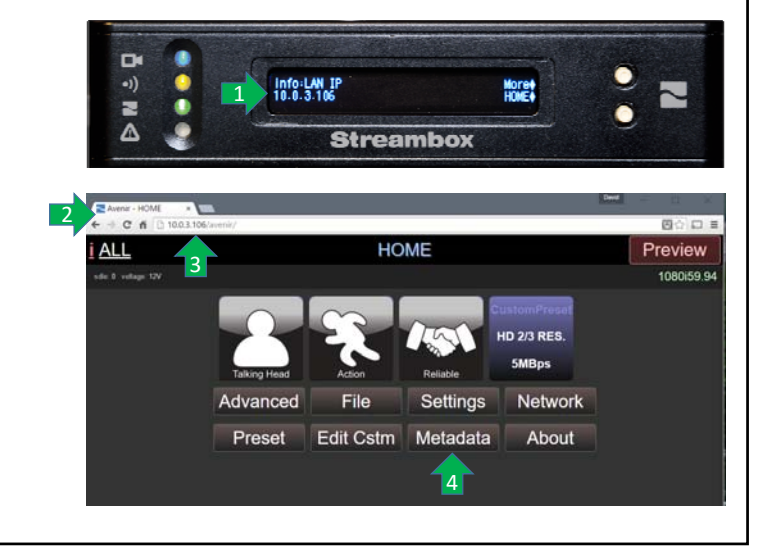

# Figure 11. Streambox Micro Access

#### Editing Metadata (Step 2)

- 1. Enter Title (any title for a video is fine)
- 2. Enter Reporter
- 3. Enter Location
- 4. Enter your User Name as DRM\*
- 5. Click Save button (now your streams will be received by your StreamboxUser account)

\* StreamboxUser is an example account name. You will have to created an account and then enter that name.

| → C A D 1    | 0.0.3.106/avenir/arttings_metadata |                   | Droviow   |
|--------------|------------------------------------|-------------------|-----------|
| sder 1 vetag | nitage 12V                         | METADATA          | 1080i59.9 |
|              | 1                                  | Title Micro demo  |           |
|              |                                    | Reporter DAB      | 2         |
|              | 3                                  | Location Seattle  |           |
|              |                                    | DRM StreamboxUser | 4         |
|              | Decoder IP via                     | a Gateway         |           |
|              | Back                               | Save              | 5         |
|              |                                    |                   |           |

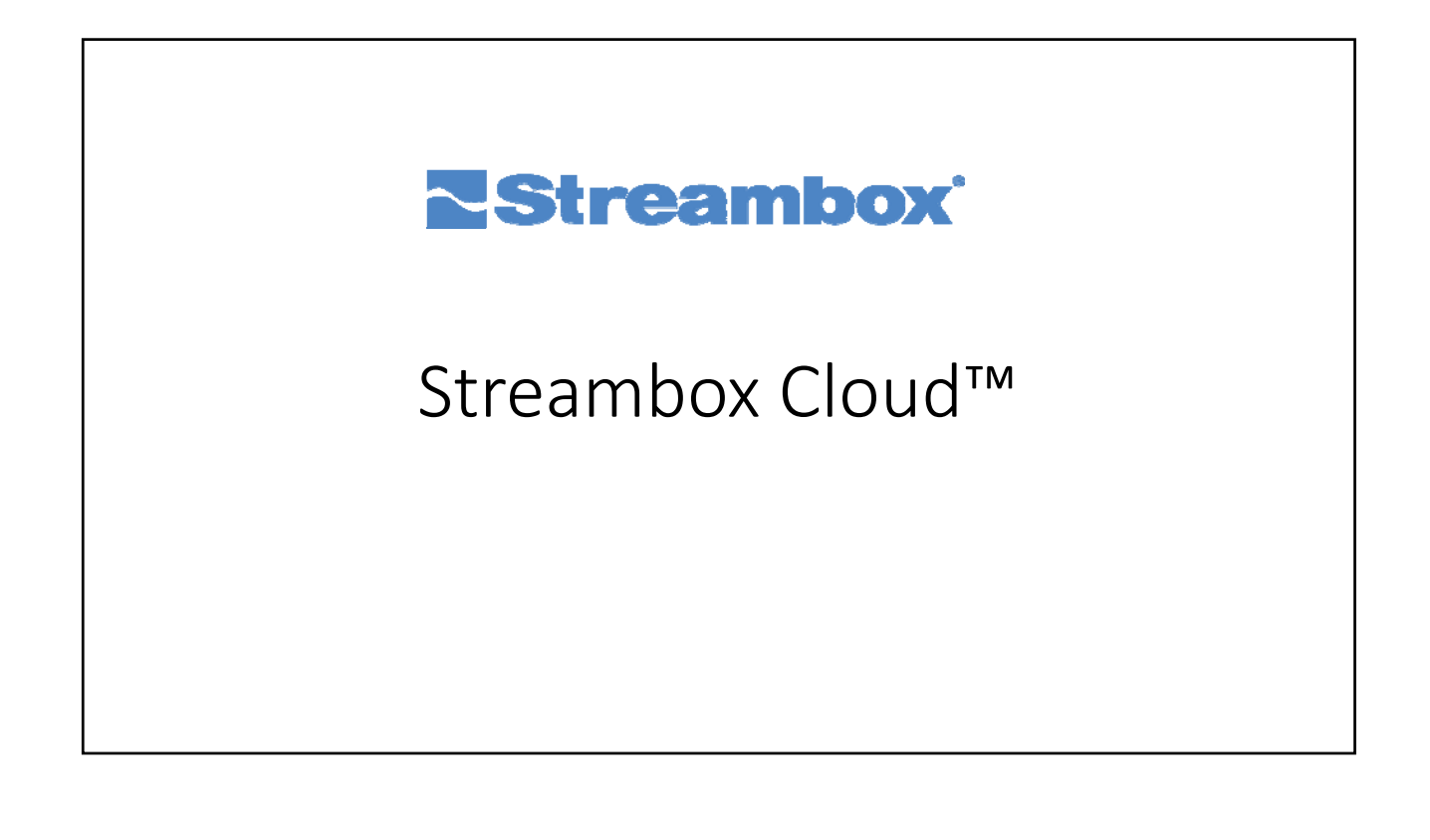

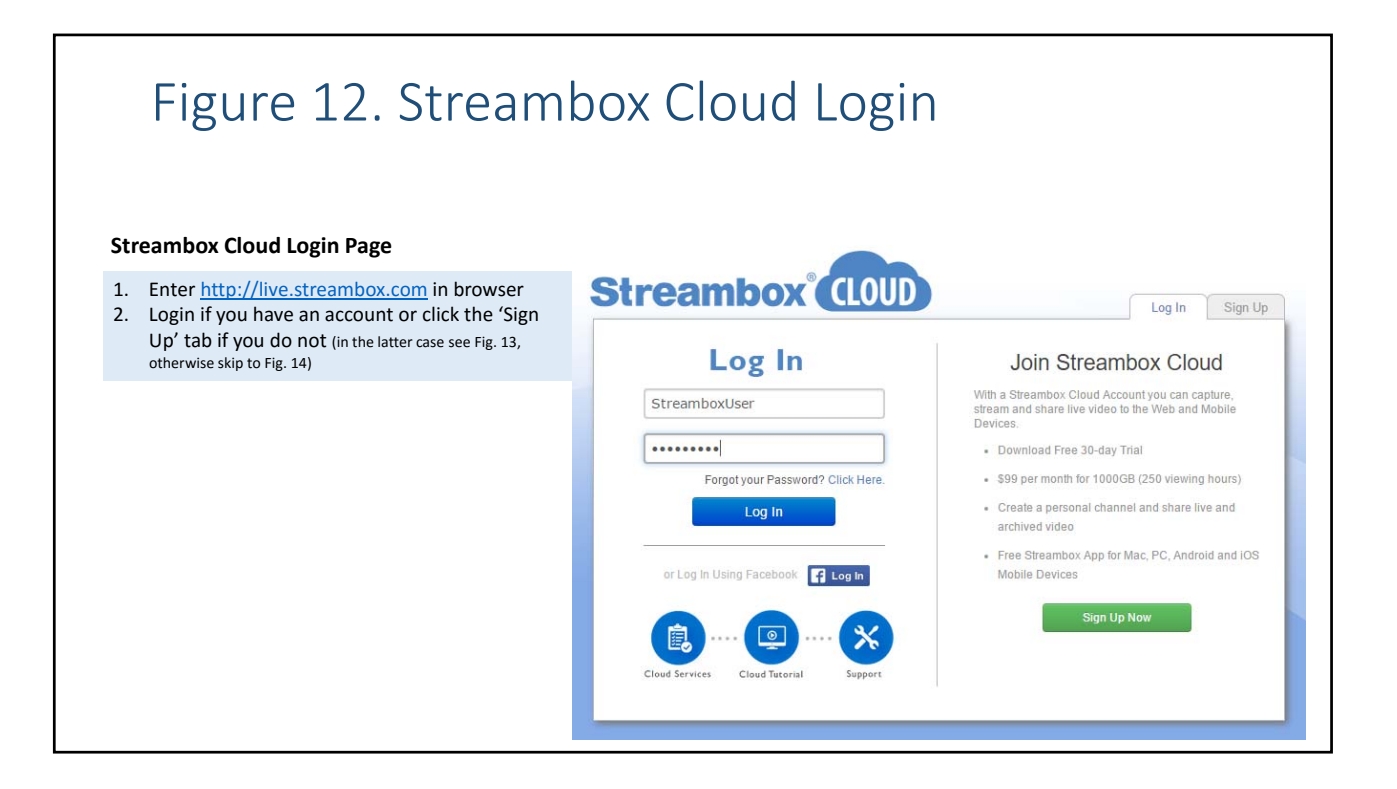

### Figure 13. Creating Streambox Cloud Account 9 Log In Sign Up **Streambox Cloud Login Page** Registration 1. Enter a User Name 2. Enter your email StreamboxUser 3. Enter a Password support@streambox.com 4. Re-enter a Password 5. Enter Captcha string 6. Enter Promotional Code (if any) 7. Check if you accept terms ..... 8. Click 'Create an Account' button 9. Select 'Log In' tab (see Fig. 12) Captcha dalizer coalizer Promotional Code (Optional) I accept all service agreement, terms of use, and privacy policy 8

## 10

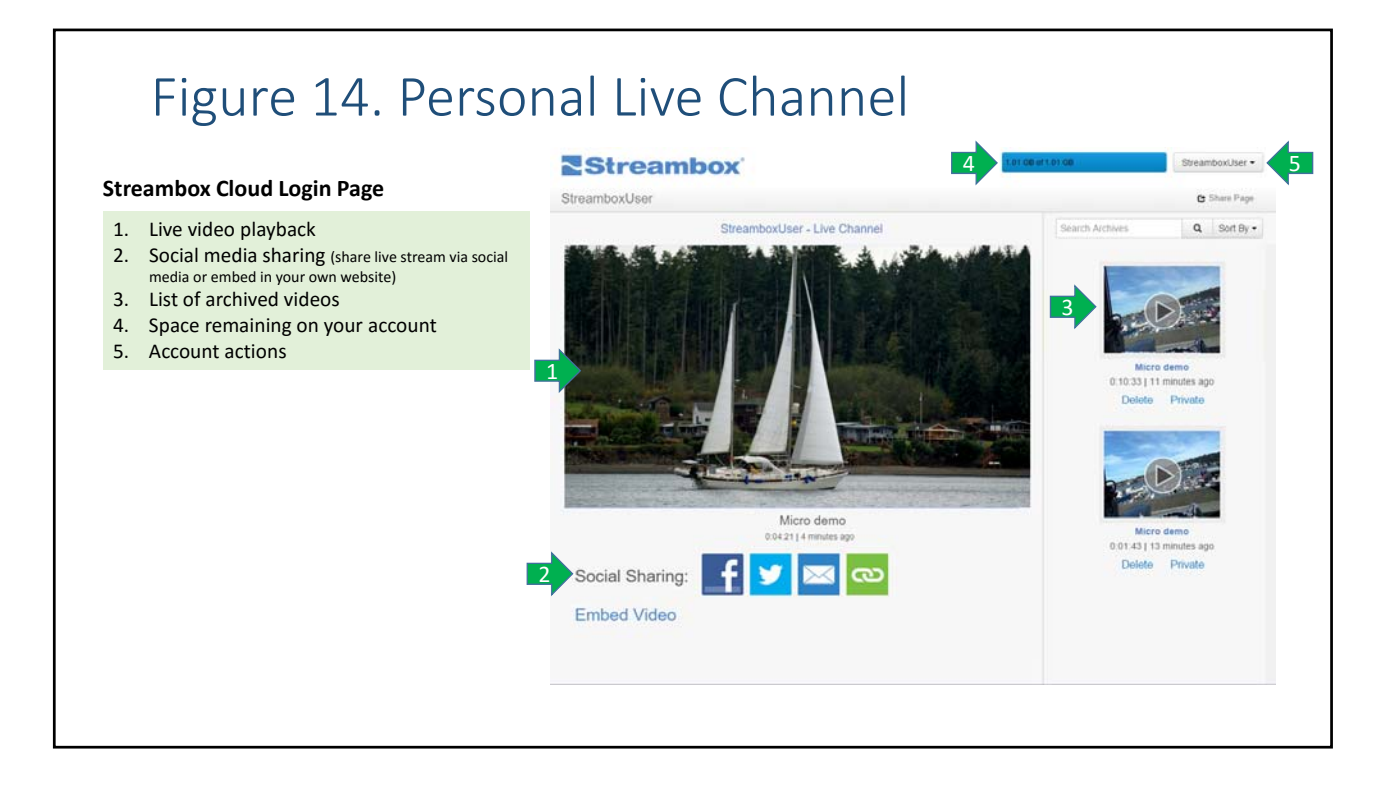

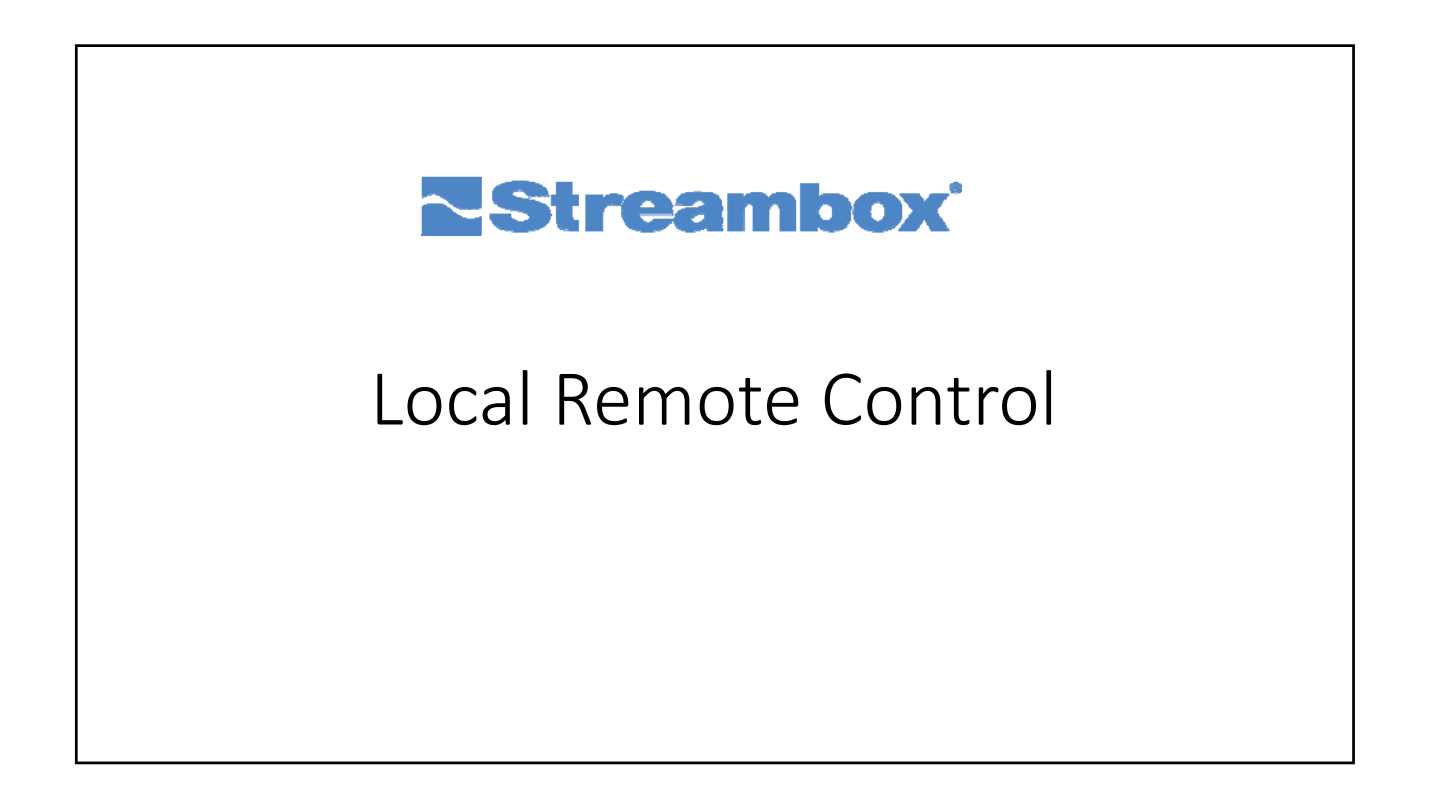

# Figure 15. Local Access Point Login

#### Local AP Remote Control

You can connect directly to a Micro encoder via a peer-to-peer WiFi connection for remote control. Using a mobile device (iPhone/Android) or a computer with WiFi:

- 1. Scan available WiFi networks for Micro device name (this will be the same as the serial number). Then connect to that device using 10 ones (111111111) for a password. See Fig. A.
- 2. From the web browser, enter the URL http://10.111.111.1 to access the Micro device. See Fig. B.
- 3. Remember to return system to original WiFi connection when you are done

| 8 4                                                                                    | Figure A.         | 本日 下山 41%書 3.46 PN                                                                                                    |
|----------------------------------------------------------------------------------------|-------------------|----------------------------------------------------------------------------------------------------|
| ∈ Wi-Fi                                                                                |                   | Wi-Fi Direct MORE                                                                                                    |
| On                                                                                     |                   |                                                                                                    |
| Sa E1909017.7M<br>Connected                                                            |                   |                                                                                                    |
| 🛜 xfinitywifi                                                                          |                   |                                                                                                    |
| 😪 A-5G-South                                                                           |                   |                                                                                                    |
| Tanklah ad                                                                             |                   |                                                                                                    |
| Testnetwork                                                                            |                   |                                                                                                    |
| TestNetwork                                                                            |                   |                                                                                                    |
| Testivetwork                                                                           | Figure B.         | 孝問 宮⊿ 41% à 3:45 PM                                                                                                    |
| <ul> <li>Testivetwork</li> <li>10.111.111.1</li> </ul>                                 | Figure B.         | 孝영 홋교 41%章 3:45 PM<br>:                                                                                                    |
| 10.111.111.1                                                                           | Figure B.         | ★ 전 후교 41% ≘ 345 PM<br>:<br>★ 전 후교 41% ≘ 346 PM                                                                             |
| 10.111.111.1     1.96Mbps                                                              | Figure B.<br>HOME | * 0 * 41% 2 345 PM<br>:<br>* 0 * 41% 2 346 PM<br>Preview                                                                    |
|                                                                                        | Figure B.<br>HOME | * 0 2 41% 2 345 PM<br>:<br>* 0 2 41% 2 346 PM<br>Preview<br>Streaming 1080159.94                                            |
| restructiver     10.111.111.1     re     re     AN 1.96Mbps     100 rdie 0 voltage 14V | Figure B.<br>HOME | * 0 7 41% 2 345 PM<br>:<br>* 0 7 41% 2 346 PM<br>Preview<br>Streaming 1080/59.94<br>CustomPreset                            |
|                                                                                        | Figure B.<br>HOME | * 0 2 41% 2 345 FM<br>:<br>* 0 2 41% 2 346 FM<br>Preview<br>Streaming 1080/59.94<br>CustomPreset<br>LTE 4s 2M               |
|                                                                                        | Figure B.<br>HOME | * 0 2 41% 2 345 PM<br>:<br>* 0 2 41% 2 346 PM<br>Preview<br>Streaming 1080/59.94<br>CustomPreset<br>LTE 4s 2M<br>(SLOW NETW |

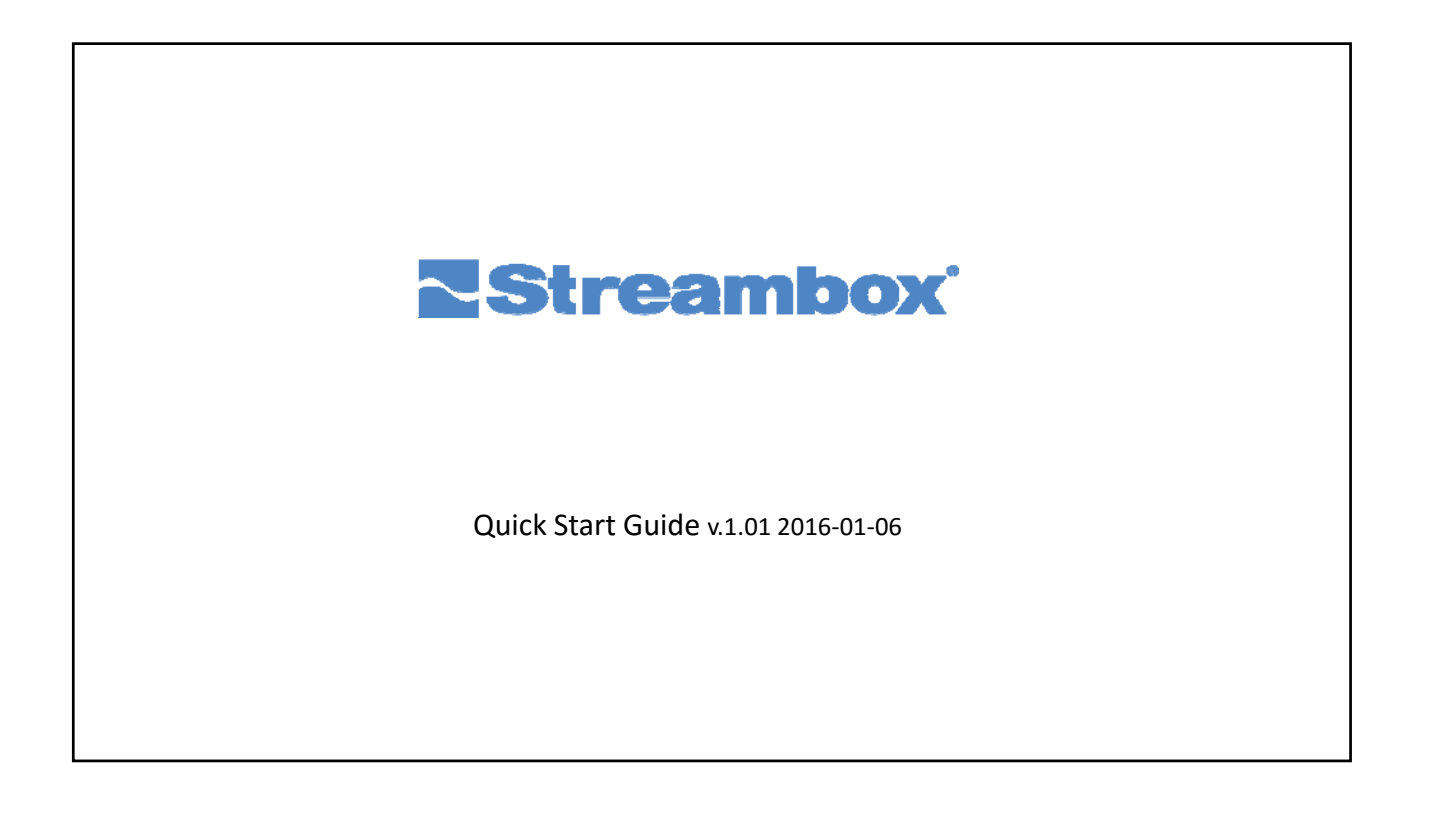